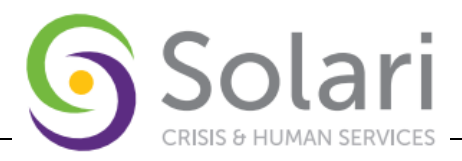

# BALANCE OF STATE CASE CONFERENCING REFERRAL WORKFLOW - ONLY (ALL LCEH)

**Purpose:** This document provides a workflow for client Referral to CE housing or other services, and for accessing the Referral report and associated Notes.

# FIRST SECTION OF PROCEDURE: REFERRAL TO HOUSING PROVIDER

#### Step 1: Ensure the correct EDA Mode or Default project choice. (Refer to the HMIS Introductory Training document)

\*\* All CE activity begins with the EDA to the appropriate CE project \*\*

1. Users will have a Coordinated Entry project named by County to provide referrals. For example, MCCS will use Mohave – CE(1244), and Crossroads Nogales Mission will use Santa Cruz – CE(1249).

| Provide                                       | er Se                                  | arch                                      |                 |                          |        |        |       |        |                       |                             |                 |                     |                  |                  |            |                 |            |       |       |    |   |                     |                   |                |   |
|-----------------------------------------------|----------------------------------------|-------------------------------------------|-----------------|--------------------------|--------|--------|-------|--------|-----------------------|-----------------------------|-----------------|---------------------|------------------|------------------|------------|-----------------|------------|-------|-------|----|---|---------------------|-------------------|----------------|---|
| Search fo                                     | r Pro                                  | iders                                     | by us           | ing k                    | eywo   | ords f | from  | n the  | Prov                  | ider                        | Nam             | e or                | Desc             | ripti            | on.        |                 |            |       |       |    |   |                     |                   |                |   |
| Search                                        |                                        |                                           |                 |                          |        |        |       |        |                       |                             |                 |                     |                  |                  | Sho        | w Ad            | lvano      | ced C | Optio | ns |   |                     |                   |                |   |
|                                               |                                        |                                           |                 |                          |        |        |       |        |                       |                             |                 |                     | _                | _                |            |                 |            |       |       |    |   |                     |                   |                |   |
| s                                             | Searc                                  | ı                                         |                 |                          | CI     | ear    |       |        |                       |                             |                 |                     |                  |                  |            |                 |            |       |       |    |   |                     |                   |                |   |
|                                               |                                        |                                           |                 |                          |        |        |       |        |                       |                             |                 |                     |                  |                  |            |                 |            |       |       |    |   |                     |                   |                | _ |
| Provide                                       | or Ni                                  | mbe                                       | r               |                          |        |        |       |        |                       |                             |                 |                     |                  |                  |            |                 |            |       |       |    |   |                     |                   |                |   |
| 1 Iona                                        |                                        |                                           |                 |                          |        |        |       |        |                       |                             |                 |                     |                  |                  |            |                 |            |       |       |    |   |                     |                   |                |   |
|                                               |                                        |                                           |                 |                          |        |        |       |        |                       |                             |                 |                     |                  |                  |            |                 |            |       |       |    |   |                     |                   |                | _ |
| Enter or s                                    | scan a                                 | Prov                                      | ider ID         | num                      | ber to | o sear | rch   | for th | at Pr                 | ovide                       | er.             |                     |                  |                  |            |                 |            |       |       |    |   |                     |                   |                | - |
| Enter or s<br>Provider                        | scan a<br>ID #                         | Prov                                      | ider ID         | num                      | ber to | o seai | rch   | for th | at Pr                 | ovide                       | er.<br>nit      |                     |                  |                  |            |                 |            |       |       |    |   |                     |                   |                |   |
| Enter or s<br>Provider                        | ican a                                 | Prov<br>1249                              | ider ID         | num                      | ber to | o sear | rch   | for th | at Pr                 | ovide<br>Subm               | er.<br>nit      |                     |                  |                  |            |                 |            |       |       |    |   |                     |                   |                |   |
| Enter or s<br>Provider<br>Provide             | ican a<br>ID #<br>er Se                | Prov<br>1249<br>arch                      | ider ID         | num<br>Ilts              | ber to | o sear | rch   | for th | at Pr                 | ovide                       | er.<br>nit      |                     |                  |                  |            |                 |            |       |       |    |   |                     |                   |                |   |
| Enter or s<br>Provider<br>Provide<br># A      | ican a<br>ID #<br>er Se<br>B           | Prov<br>1249<br>arch                      | ider ID<br>Resu | num<br>Ilts<br>F         | ber to | b sear | rch i | for th | at Pr<br>S            | ovide                       | er.<br>nit<br>M | N                   | 0                | P                | Q          | R               | S          | т     | U     | V  | W | X                   | Y                 | z              |   |
| Enter or s<br>Provider<br>Provide<br># A      | ican a<br>ID #<br>er Se<br>B<br>Provio | Prov<br>1249<br>arch<br>C [               | ider ID<br>Resu | num<br>Ilts<br>F         | ber to | B sear | I     | for th | at Pr<br>S<br>K       | ovide<br>Subm<br>L          | er.<br>nit<br>M | N                   | O                | Ρ                | Q          | R               | S          | Т     | U     | V  | W | X                   | Y<br>Upda         | Z              |   |
| Enter or s<br>Provider<br>Provide<br># A<br>F | er Se<br>B<br>Provic                   | Prov<br>1249<br>arch<br>C [               | ider ID<br>Resu | num<br>Ilts<br>F         | ber to | H      | I     | for th | at Pr<br>S<br>K       | ovide<br>Subm<br>L          | er.<br>hit<br>M | N                   | O                | Ρ                | Q          | R               | S          | Т     | U     | V  | W | X<br>Last           | Y<br>Upda         | Z              |   |
| Enter or s Provider Provide # A I             | ican a<br>ID #<br>er Se<br>B<br>Provic | Prov<br>1249<br>arch<br>C [<br>er<br>Cruz | Resu            | num<br>Ilts<br>F<br>249) | G      | H      | I     | for th | at Pr<br>S<br>K<br>Le | ovide<br>Gubm<br>L<br>evel  | er.<br>nit<br>M | N<br>Pho<br>Un      | O<br>one<br>knov | P                | Q          | R<br>Loc        | S<br>atior | T     | U     | V  | W | X<br>Last           | Y<br>Upda         | Z<br>ted<br>24 |   |
| Enter or s Provider Provide # A               | er Se<br>B<br>Provic                   | Prov<br>1249<br>arch<br>C [<br>er<br>Cruz | Resu<br>CE (1   | num<br>Ilts<br>F<br>249) | G      | H      | I     | for th | at Pr<br>S<br>K<br>Le | ovida<br>Gubrr<br>L<br>evel | er.<br>nit<br>M | N<br>Pho<br>Un<br>S | 0<br>one<br>know | P<br>vn<br>ing 1 | Q<br>-1 of | R<br>Loc<br>Uni | S<br>atior | T     | U     | V  | W | X<br>Last 1<br>01/0 | Y<br>Upda<br>8/20 | Z<br>ited      |   |

2. Search for and select the client that you want to update.

## Step 2:ROI

(Refer to the ROI Tab Instructions document.)

- 1. Complete the ROI Tab for **all adults** of the Household, and for all children associated with the Head of Household. Complete the ROI for Provider, [County] CE (4 digit ID#)
  - For non-CE projects, the ROI tab must be filled out regardless of a Yes or No reply. Either reply must be recorded. For all CE clients, the required response is always "Yes".
    - All CE clients must have a valid Release of Information form in their case file prior to users entering client-level data into the HMIS to indicate either approval or denial of sharing their data.

Created: 01/05/2024 Updated: 04/02/2024 Page **1** of **7** 

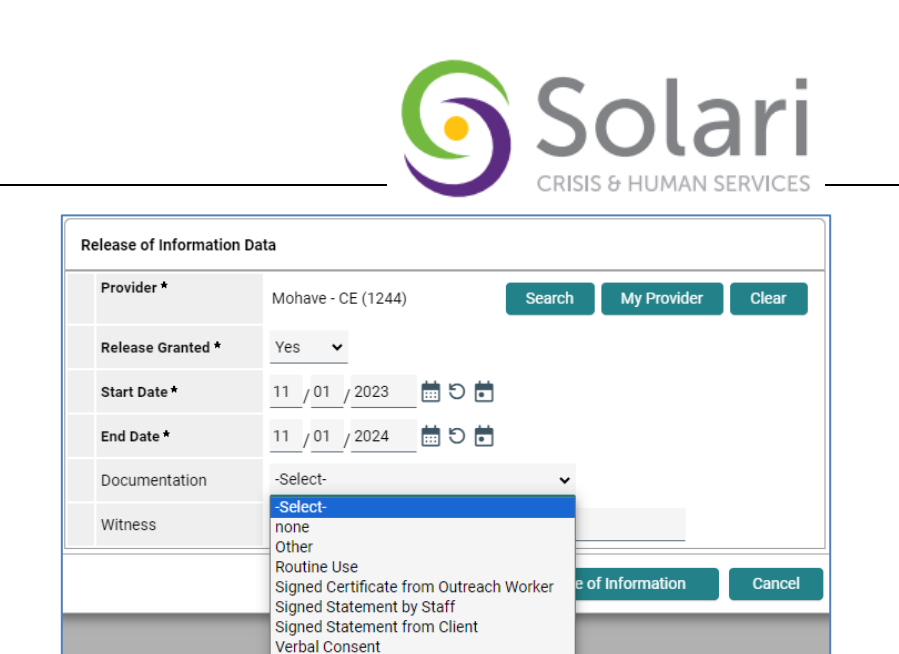

2. Click Save Release of Information

## Step 3: Referral

This process explains how to add a referral ("approval"/"match") to an agency within HMIS.

#### \*\* Only make the referral for the Head of Household. \*\*

(Refer to the Case Management Referrals document)

Verification from Other Institution

1. Go to the Service Transactions tab.

| Client Information            | •                           | Service Transactions  |              |                                    |
|-------------------------------|-----------------------------|-----------------------|--------------|------------------------------------|
| Service Transaction Dashboard |                             |                       |              |                                    |
| Add Need                      | Add Service                 | Add Multiple Services | Add Refemals | View Previous Service Transactions |
| View Sheller Stays            | View Entire Service History |                       |              |                                    |

2. Select "Add Referrals"

| Client Information            |                             | Service Transactions  |              |                                    |
|-------------------------------|-----------------------------|-----------------------|--------------|------------------------------------|
| Service Transaction Dashboard |                             |                       |              |                                    |
| Add Need                      | Add Service                 | Add Multiple Services | Add Refemals | View Previous Service Transactions |
| View Shelter Stays            | View Entire Service History |                       |              |                                    |

- 3. Under the "**Add Needs**" section are several subsections to create a client "Need" before creating a "Referral":
  - i. At the Household Members sub-section, **ONLY** select the Head of Household

Created: 01/05/2024 Updated: 04/02/2024 Page **2** of **7** 

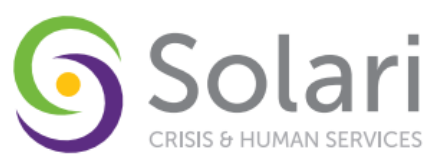

| Client Information                                                                                                    | Service Transactions                                                    |
|----------------------------------------------------------------------------------------------------|-------------------------------------------------------------------------|
| $\frown$                                                                                                    | Save Needs ONLY Save ALL Clear ALL Cancel                               |
| 🗸 Add Needs                                                                                                    |                                                                         |
| ▼ Household Members                                                                                                    |                                                                         |
| To include Household members for this Service Transaction, click the box                                                                                                    | beside each name. Only members from the SAME Household may be selected. |
| G (6902) Extended Family Unit                                                                                                    |                                                                         |
| (1) Test Test L                                                                                                    |                                                                         |
| (100636) Test_Test_Jr                                                                                                    |                                                                         |
| (12733) Non-custodial Caregiver(s)                                                                                                    |                                                                         |
| 🖾 (1) Test. Test. (Left Household: 11/09/2022)                                                                                                    |                                                                         |
| Needs Assignment                                                                                                    |                                                                         |
| <ul> <li>Select t</li> </ul>                                                                                                    | ip to 5 Needs                                                           |
| Service Code Quicklist                                                                                                    |                                                                         |
| Homefacts Detrosion Programs (BH-9000, 2110)<br>Internetises Permanent Disportine FW-900, 1401<br>Homefacts Permanent Disportine FW-900, 1401<br>Distracts Perspanse (BH-9000, 2000)<br>Biglig Directicapes Pergnams (BH-9000, 2000)<br>Transitional FW-9000, 2000)<br>Transitional FW-9000, 2000<br>Transitional FW-9000, 2000<br>Tra |                                                                         |
| Add Terms Service Code Look-Up                                                                                                    | Add Terms & Go To Search Results                                        |

ii. At the sub-section, "**Service Code Quicklist**", select the Service Code for the referral (usually, Rapid Re-Housing (BH-0500.7000).

| Gelect up to 5 Needs                                                                                                    |                                  |
|----------------------------------------------------------------------------------------------------|----------------------------------|
| Service Code Quicklist                                                                                                    |                                  |
| Kenneksis Densen Programs (BH-0003 200)<br>Hondessis Program (BH-003 2014)<br>Hondessis Program (BH-003 2014)<br>Hondessi Programs (DH-003 200)<br>Beach Programs (DH-003 200)<br>Beach |                                  |
| Add Terma Service Code Look Up                                                                                                    | Add Terms & Go To Search Results |

- 1. Only select 1 Service Code for each CE service entry.
- 2. Click "Add Terms"
- iii. The Referral Provider Quicklist sub-section is pre-set by the project administrator and HMIS.

(Contact your administrator to add Providers to the list or remove Providers from the list.)

1. Choose at least 1 Provider from the list.

| Re | ferral Provider Quic | klist                                                                                   |         |              |                  |
|----|----------------------|-----------------------------------------------------------------------------------------|---------|--------------|------------------|
|    | Provider             | -Select-                                                                                | ~       | Add Provider | Bed Availability |
|    |                      | -Select-                                                                                |         |              |                  |
| Se | ected Providers      | *Community Partners Integrated Healthcare (CPIH/CPSA) - HMI<br>*Primavera - HMIS (1092) | S (319) |              |                  |
|    | Provider 🔺           |                                                                                         | Туре    | Phone        | Location         |

2. Click "Add Provider" for each Provider selected. \* Note that the **Selected Providers** are shown below the Search Results.

| • | Refer  | ral Provider Quick | list                                          |         |                    |                  |              |
|---|--------|--------------------|-----------------------------------------------|---------|--------------------|------------------|--------------|
|   | P      | rovider            | -Select-                                      | V Add F | Provider Bed Avail | ability          |              |
|   | Select | ted Providers      |                                               |         |                    |                  |              |
|   |        | Provider 🔺         |                                               | Туре    | Phone              | Location         | Last Updated |
| C | •      | *Community Par     | ners Integrated Healthcare (CPIH/CPSA) - HMIS | Level 2 | 520-618-8858       | Tucson, AZ 85711 | 10/19/2021   |
| C | •      | *Primavera - HM    | s                                             | Level 2 | Unknown            | Unknown          | 01/04/2023   |
|   |        |                    |                                               |         | Showing 1-2 of 2   |                  |              |

- 4. Under the "Referral Data" section,
  - i. The date will auto-populate to Current Date
  - ii. (Leave the other items in this section as their default/blank/unselected)
- 5. In the **Referrals** section be sure to check the box next to each "Referred to Provider".

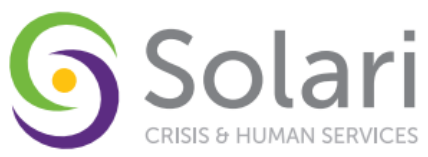

| Referrals                                                                |                           | Send Summary     |  |  |
|--------------------------------------------------------------------------|---------------------------|------------------|--|--|
| Referred-To Provider                                                     | Rapid Re-Housing Programs | Referred Clients |  |  |
| *Community Partners Integrated<br>Healthcare (CPIH/CPSA) - HMIS<br>(319) | ۵                         | (1) Test, Test L |  |  |
| *Primavera - HMIS (1092)                                                 |                           | (1) Test, Test L |  |  |

- 6. Under "Need Data" leave the "Date of Need" as defaulted.
- 7. Under the "Selected Needs" sub-section select the following
  - a. Needs Status: Identified
  - b. Outcome: Service Pending

|   |       |                  | -                              |                     |                                            |            |
|---|-------|------------------|--------------------------------|---------------------|--------------------------------------------|------------|
| • | Need  | l Data           |                                |                     |                                            |            |
|   | Da    | te of Need *     | 11 / 01 / 2023 🛗 🖯 🖬 12 🗸 : 54 | ✓ : 56 ✓ PM ✓       |                                            |            |
| s | elect | ed Needs         |                                |                     |                                            |            |
|   |       | Need             |                                | Amount if Financial | Need Status / Outcome / If Not Met, Reason | Notes      |
|   |       |                  |                                |                     | Identified V                               |            |
|   | 0     | Rapid Re-Housing | Programs (BH-0500.7000)        |                     | -Select-                                   |            |
|   |       |                  |                                |                     | -Select-                                   | $\bigcirc$ |
|   | Remo  | ve All Needs     |                                |                     |                                            |            |

\*\* Note that there is a "**Notes**" button available to create and save Needs related notes for follow-up users. \*\*

c. Click Save ALL.

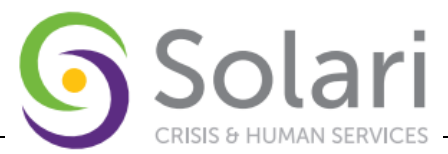

# SECOND SECTION OF PROCEDURE: REVIEWING "OUTGOING" REFERRALS WITH THE REFERRALS REPORT

Sometimes it is helpful to check on the status of Outgoing referrals ("Approvals"/ "Matches"). You can do this using the Referrals Report. You can either search for "outstanding" referrals (ones that have not been replied to) or "All" (which includes those that have been accepted or declined).

**Step 1:** Ensure the correct EDA Mode or Default project choice (e.g., use Mohave - CE (1244) to view Mohave - CE (1244) referrals).

1. Select the tab "Reports"

| Last Viewed       |            | Home > Ho                       | ome Page Dashboard                |                 |       |           | <b>T</b> |                          |               |              |
|-------------------|------------|---------------------------------|-----------------------------------|-----------------|-------|-----------|----------|--------------------------|---------------|--------------|
|                   | <b>'</b> . |                                 |                                   |                 |       |           | тур      | e here for Global Search |               | <b>=</b> ^ ` |
| Favorites         | •          | System News                     | (4)                               | Agency News (0) |       | Follow Up | List (1) |                          |               | ∷ ×          |
| dit Favorites Les | <u>s</u>   | Date                            | Headline                          |                 |       | Client ID | Туре     | Date                     | Time Remainin | ng           |
| Home              |            | 09/06/2023                      | Required Annual Refresher Trainin | ng 2023         |       | 42543     | Service  | 08/01/2022               | Past          |              |
| Olionto           |            | 08/07/2023                      | HMIS Ticketing Portal Link (UPDA  | TED)            |       |           |          |                          |               |              |
| Clients           |            | 08/07/2023                      | HMIS Virtual/Live On-going Traini | ngs             |       |           |          |                          |               |              |
| Resources         |            | 08/07/2023                      | HMIS YouTube                      |                 |       |           |          |                          |               |              |
| Shelters          |            |                                 |                                   | Viev            | w All |           |          |                          |               | View All     |
| Scans             |            | <ul> <li>Customize H</li> </ul> | Iome Page Dashboard               |                 |       |           |          |                          |               |              |
| Reports           | •          | Legal Notice                    | 5                                 |                 |       |           |          |                          |               |              |
| Admin             |            |                                 |                                   |                 |       |           |          |                          |               |              |
| Logout            |            |                                 |                                   |                 |       |           |          |                          |               |              |
|                   |            |                                 |                                   |                 |       |           |          |                          |               |              |

#### 2. Select the Referrals report.

| Provider Reports              |                      |                |                              |                   |
|-------------------------------|----------------------|----------------|------------------------------|-------------------|
| Call Record Report            | Client Served Report | FY2023 CoC APR | FY2023 Coordinated Entry APR | Daily Unit Report |
| FY2023 Data Quality Framework | FY2023 ESG CAPER     | Needs Report   | Path                         | Referrals         |
| Service Transaction           |                      |                | , <b>`</b>                   |                   |

- 3. Fill out the Referral Report prompts as follows:
  - a. <u>Provider</u> will default to the County-level CE EDA.
  - b. Choose "This provider ONLY"
  - c. Select <u>Referral Type</u> as "Outgoing referrals from provider"
  - d. Select <u>Referral Status</u> as "Outstanding" or "ALL", depending on what you want to look for.
  - e. Select your choice of <u>Referral Date Range</u> (even one day)
  - f. Click "Build Report"

Created: 01/05/2024 Updated: 04/02/2024 Page **5** of **7** 

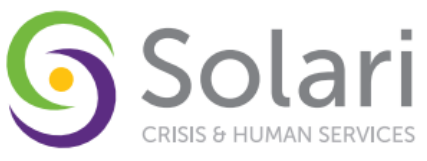

| ovider *           | Mohave - CE (1244)                                                                                                    |                      | * |  |
|--------------------|----------------------------------------------------------------------------------------------------|----------------------|---|--|
|                    | O This provider AND its subordinates                                                                                            | This provider ONLY   |   |  |
| eferral Type *     | Outgoing referrals from provider $\checkmark$                                                                                   |                      |   |  |
| eferral Status     | Outstanding     Closed     ALL                                                                                                  |                      |   |  |
| eferral Outcome    | -All- ~                                                                                                    |                      |   |  |
| eferral Date Range | 10 / 01 / 2023 🛗 🖯 🖬                                                                                                    | 11 / 01 / 2023 🛗 🖯 🖬 |   |  |
| ort Order          | Name (Ascending)<br>Referral Date (Ascending)<br>Referral Outcome (Ascending)<br>VI-SPDAT (Ascending)<br>Need Notes (Ascending) | Select Clear         |   |  |

g. The Report Results will show all clients referred during the selected date period.

| Provider *                                                  | Mohave                         | e - CE (1244)                                          |                    |                  |               |                                           | ~                          |                                                                |                              |                       |
|-------------------------------------------------------------|--------------------------------|--------------------------------------------------------|--------------------|------------------|---------------|-------------------------------------------|----------------------------|----------------------------------------------------------------|------------------------------|-----------------------|
|                                                             | • This p                       | provider AND its subordinat                            | tes                | ◯ <u>This</u>    | provider ON   | LY                                        |                            |                                                                |                              |                       |
| Referral Type *                                             | Outgoin                        | g referrals from provider •                            | ~                  |                  |               |                                           |                            |                                                                |                              |                       |
| Referral Status                                             | Outst                          | anding O <u>Closed</u> O <u>A</u>                      | ш                  |                  |               |                                           |                            |                                                                |                              |                       |
| Referral Outcome                                            | -All-                          | $\sim$                                                 |                    |                  |               |                                           |                            |                                                                |                              |                       |
| Referral Date Range                                         | 10 / 01                        | / 2023 🛅 🖯 🖬                                           |                    | 11 /0            | 7 / 2023      | 🛱 C 🛗                                     |                            |                                                                |                              |                       |
| Cast Order                                                  | Diesse 9                       | Relect a Sort Order                                    |                    | Se               | lect          | Clear                                     |                            |                                                                |                              |                       |
| xport Report                                                | Fielde                         |                                                        |                    |                  |               |                                           |                            | Build R                                                        | eport                        | Clear                 |
| xport Report port Results                                   | Piedoe                         |                                                        |                    |                  |               |                                           |                            | Build R                                                        | eport                        | Clear                 |
| xport Report port Results Referred Date > Nam               | me Group                       | Ranking                                                | VI-<br>SPDAT       | TAY-VI-<br>SPDAT | VI-<br>FSPDAT | Need Type                                 | Referred By                | Build R                                                        | eport<br>Referral<br>Outcome | Clear<br>Need<br>Note |
| xport Report port Results Referred Date Nam 2236-01 AM Test | me Group<br>ID<br>fest,<br>t L | Ranking<br>Rapid Rehousing (Single<br>4-7, Family 4-8) | VI-<br>SPDAT<br>12 | TAY-VI-<br>SPDAT | VI-<br>FSPDAT | Need Type<br>Rapid Re-Housing<br>Programs | Referred By<br>Mohave - CE | Build R<br>Referred To<br>*Cornerstone Mission<br>(CSM) - HMIS | eport<br>Referral<br>Outcome | Clear<br>Need<br>Note |

**THIRD SECTION OF PROCEDURE:** To accept or decline referrals, check the box next to any client or multiple clients.

#### **Step 1: Selecting the Referral**

- 1. Select Update Referral Outcome.
- 2. Select the Referral Outcome from the dropdown

|    | Referral Type                                                                         | •                                                                                                   | Outgoin     | g referrals from provider                                                                             | ~                        |                  |               |                                                                           |                                                           |                                                                                                    |                     |       |
|----|---------------------------------------------------------------------------------------|----------------------------------------------------------------------------------------------------|-------------|----------------------------------------------------------------------------------------------------|--------------------------|------------------|---------------|---------------------------------------------------------------------------|-----------------------------------------------------------|----------------------------------------------------------------------------------------------------|---------------------|-------|
|    | Referral Stat                                                                         | Update Ref                                                                                          | erral Ou    | tcome                                                                                                 |                          |                  |               |                                                                           | ×                                                         |                                                                                                    |                     |       |
|    | Referral Out                                                                          |                                                                                                    |             | The colored (1) D                                                                                     | oforcol wil              | I receive the    |               | leated below                                                              |                                                           |                                                                                                    |                     |       |
|    | Referral Date                                                                         |                                                                                                    |             | The selected (1) H                                                                                    | elerral wil              | receive the      | succome se    | nected below.                                                             |                                                           |                                                                                                    |                     |       |
|    | Sort Order                                                                            | Referral 0                                                                                          | utcome *    | Accepted                                                                                              |                          | ~                |               |                                                                           |                                                           |                                                                                                    |                     |       |
| Re | oport Report                                                                          |                                                                                                    | _           | Accepted<br>Declined<br>Canceled                                                                      | on Wait I                | .ist             | Save Ref      | erral Information                                                         | Exit                                                      | Build R                                                                                                    | eport               | Clear |
|    |                                                                                       |                                                                                                    |             |                                                                                                    |                          |                  |               |                                                                           |                                                           |                                                                                                    |                     |       |
|    | Referral Date                                                                         | Name                                                                                                | Group<br>ID | Ranking                                                                                               | VI-<br>SPDAT             | TAY-VI-<br>SPDAT | VI-<br>FSPDAT | Need Type                                                                 | Referred By                                               | Referred To                                                                                                  | Referral<br>Outcome | Need  |
| 2  | Referral Date<br>11/07/2023<br>12:36:01 AM                                            | (1) Test,<br>Test L                                                                                 | Group<br>ID | Ranking<br>Rapid Rehousing (Single<br>4-7, Family 4-8)                                                | VI-<br>SPDAT<br>12       | TAY-VI-<br>SPDAT | VI-<br>FSPDAT | Need Type<br>Rapid Re-Housing<br>Programs                                 | Referred By<br>Mohave - CE                                | Referred To<br>*Cornerstone Mission<br>(CSM) · HMIS                                                          | Referral<br>Outcome | Need  |
| 2  | Referral Date<br>11/07/2023<br>12:36:01 AM<br>11/07/2023<br>12:36:01 AM               | (1) Test,<br>Test L<br>(1) Test,<br>Test L                                                          | Group<br>ID | Ranking<br>Rapid Rehousing (Single<br>4-7, Family 4-8)<br>Rapid Rehousing (Single<br>4-7, Family 4-8) | VI-<br>SPDAT<br>12<br>12 | TAY-VI-<br>SPDAT | VI-<br>FSPDAT | Need Type<br>Rapid Re-Housing<br>Programs<br>Rapid Re-Housing<br>Programs | Referred By<br>Mohave - CE<br>Mohave - CE                 | Referred To           *Cornerstone Mission<br>(CSM) - HMIS           CC - Skypointe - Yavapai<br>- COC - RRH | Referral<br>Outcome | Need  |
| 2  | Referral Date<br>11/07/2023<br>12:36:01 AM<br>11/07/2023<br>12:36:01 AM<br>Select ALL | <ul> <li>Name</li> <li>(1) Test,<br/>Test L</li> <li>(1) Test,<br/>Test L</li> <li>Clear</li> </ul> | Group<br>ID | Ranking<br>Rapid Rehousing (Single<br>4-7, Family 4-8)<br>Rapid Rehousing (Single<br>4-7, Family 4-8) | VI-<br>SPDAT<br>12<br>12 | TAY-VI-<br>SPDAT | VI-<br>FSPDAT | Need Type<br>Programs<br>Rapid Re-Housing<br>Programs<br>Show             | Referred By<br>Mohave - CE<br>Mohave - CE<br>ing 1-2 of 2 | Cornerstone Mission<br>(CSM) - HMIS<br>CC - Skypointe - Yavapai<br>- COC - RRH                               | Referral<br>Outcome | Need  |

Step 2: Notes

1. When "Need Notes" are present, a Notes icon will be displayed in the Need Notes field(s).

| Referral Date             | Name                | Group<br>ID | Ranking                                     | VI-<br>SPDAT | TAY-VI-<br>SPDAT | VI-<br>FSPDAT | Need Type                    | Referred By  | Referred To                             | Referral<br>Outcome | Need<br>Notes |
|---------------------------|---------------------|-------------|---------------------------------------------|--------------|------------------|---------------|------------------------------|--------------|-----------------------------------------|---------------------|---------------|
| 11/07/2023<br>12:36:01 AM | (1) Test,<br>Test L |             | Rapid Rehousing (Single<br>4-7, Family 4-8) | 12           |                  |               | Rapid Re-Housing<br>Programs | Mohave - CE  | *Cornerstone Mission<br>(CSM) - HMIS    |                     | 8             |
| 11/07/2023<br>12:36:01 AM | (1) Test,<br>Test L |             | Rapid Rehousing (Single<br>4-7, Family 4-8) | 12           |                  |               | Rapid Re-Housing<br>Programs | Mohave - CE  | CC - Skypointe - Yavapai<br>- COC - RRH |                     |               |
| Select ALL                | Clear               |             |                                             |              |                  |               | Show                         | ing 1-2 of 2 |                                         |                     |               |

Created: 01/05/2024 Updated: 04/02/2024 Page **6** of **7** 

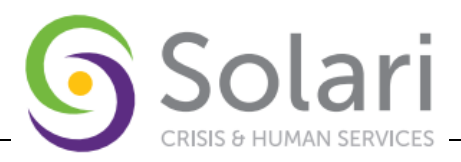

2. Although 'hover text' is present, to view the full note requires returning to the Client Service Transaction, Need, and Notes section.

| R | eport Results             |                                                  |             |                                             |              |                  |               |                              |             |                                      |                     |               |
|---|---------------------------|--------------------------------------------------|-------------|---------------------------------------------|--------------|------------------|---------------|------------------------------|-------------|--------------------------------------|---------------------|---------------|
|   | Referral Date             | Name                                             | Group<br>ID | Ranking                                     | VI-<br>SPDAT | TAY-VI-<br>SPDAT | VI-<br>FSPDAT | Need Type                    | Referred By | Referred To                          | Referral<br>Outcome | Need<br>Notes |
| • | 11/07/2023<br>12:36:01 AM | (1) Test,<br>Test L                              |             | Rapid Rehousing (Single<br>4-7, Family 4-8) | 12           |                  |               | Rapid Re-Housing<br>Programs | Mohave - CE | *Cornerstone Mission<br>(CSM) - HMIS |                     | 8             |
|   | 11/07/2023<br>12:36:01 AM | (1) Test,<br>Test L                              |             | Rapid Rehousing (Single<br>4-7, Family 4-8) | 12           |                  |               | Rapid Re-Housing<br>Programs | Mohave - CE | CC - Skypointe - Yayapa              |                     |               |
|   | Select ALL                | Clear Showing 1-2 of 2 This is an HMIS TEST note |             |                                             |              |                  |               |                              |             |                                      |                     |               |
|   | Update Referral Ou        | ıtcome                                           |             |                                             |              |                  |               |                              |             |                                      |                     |               |

a. A quick way is to click on the Name of the client.

| F | Report Results            |                     |                                             |              |                  |               |                              |              |                                         |                     |               |
|---|---------------------------|---------------------|---------------------------------------------|--------------|------------------|---------------|------------------------------|--------------|-----------------------------------------|---------------------|---------------|
|   | Referral Date             | Name Group          | Ranking                                     | VI-<br>SPDAT | TAY-VI-<br>SPDAT | VI-<br>FSPDAT | Need Type                    | Referred By  | Referred To                             | Referral<br>Outcome | Need<br>Notes |
|   | 11/07/2023<br>12:36:01 AM | (1) Test,<br>Test L | Rapid Rehousing (Single<br>4-7, Family 4-8) | 12           |                  |               | Rapid Re-Housing<br>Programs | Mohave - CE  | *Cornerstone Mission<br>(CSM) - HMIS    |                     |               |
| C | 11/07/2023<br>12:36:01 AM | (1) Test<br>Test L  | Rapid Rehousing (Single<br>4-7, Family 4-8) | 12           |                  |               | Rapid Re-Housing<br>Programs | Mohave - CE  | CC - Skypointe - Yavapai<br>- COC - RRH |                     |               |
| ſ | Select ALL                | Clear               |                                             |              |                  |               | Show                         | ing 1-2 of 2 |                                         |                     |               |

b. Then, return to the Service Transactions tab, and using the "View Entire Service History" button, view the Need.

| Client Information            |                             |             | Service Transactions |               |                                    |
|-------------------------------|-----------------------------|-------------|----------------------|---------------|------------------------------------|
| Service Transaction Dashboard |                             |             |                      |               |                                    |
| Add Need                      | Add Service                 | Add Multipl | e Services           | Add Referrals | View Previous Service Transactions |
|                               |                             |             |                      |               |                                    |
| View Shelter Stays            | View Entire Service History | )           |                      |               |                                    |

| Edit Need                     | ð                                                  |
|-------------------------------|----------------------------------------------------|
| Household Members             |                                                    |
| No Household Members we       | ere originally associated.                         |
| Need Information              |                                                    |
| Provider *                    | Mohave - CE (1244) 🗸                               |
| Need *                        | Rapid Re-Housing Programs (BH-0500.7000) v Look Up |
| Date of Need *                | 11 /07 /2023 🛗 🖸 📩 12 • : 36 • : 01 • AM •         |
| Amount if Financial           |                                                    |
| Notes                         | This is an HMIS TEST note                          |
| Need Status *                 | Identified 🗸                                       |
| Outcome of Need               | Select 👻                                           |
| If Need is Not Met,<br>Reason | Select •                                           |
|                               | Save & Exit                                        |